# P03 Tracking PTZ IP Camera Quick Start Guide

Part 1 [P6sLite mobile APP Quick Start Guide]

#### 1, Mobile phone APP (P6sLite) installation and login:

Scan the QR code above to enter the download page

1), select the corresponding download option to download the mobile phone APP and manual, of course, can also download the PC software, currently only supports Windows OS software download.

2), download the APP and install it, as shown below:

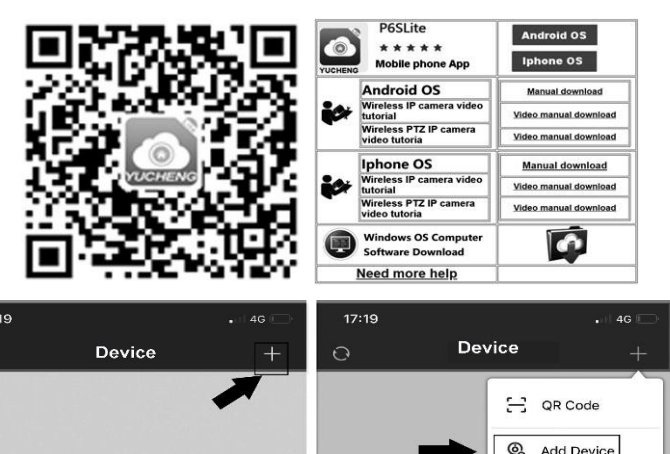

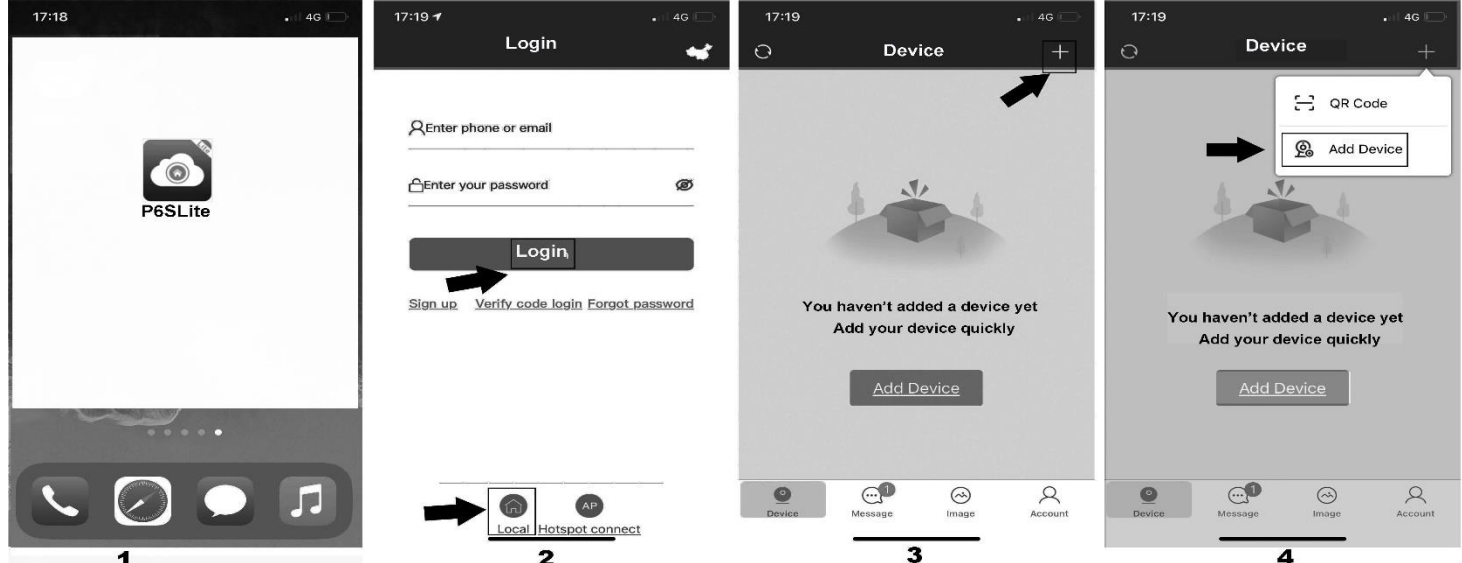

Use your e-mail to register an account level. You can also log in to the APP system directly using a Twitter account or use "Local"login **2**, Account registration and server selection;

The user registration is as shown in Figure. Click on the first step in the figure, select the second step of the International, and then select. The third step to register. As shown in Figure, the user can select the region according to the actual geographical location. Select area (Foreign users can only register by email)

#### 3, Add device

1),AP configuration: the camera only need to connect 12V power (for WIFI wireless camera)

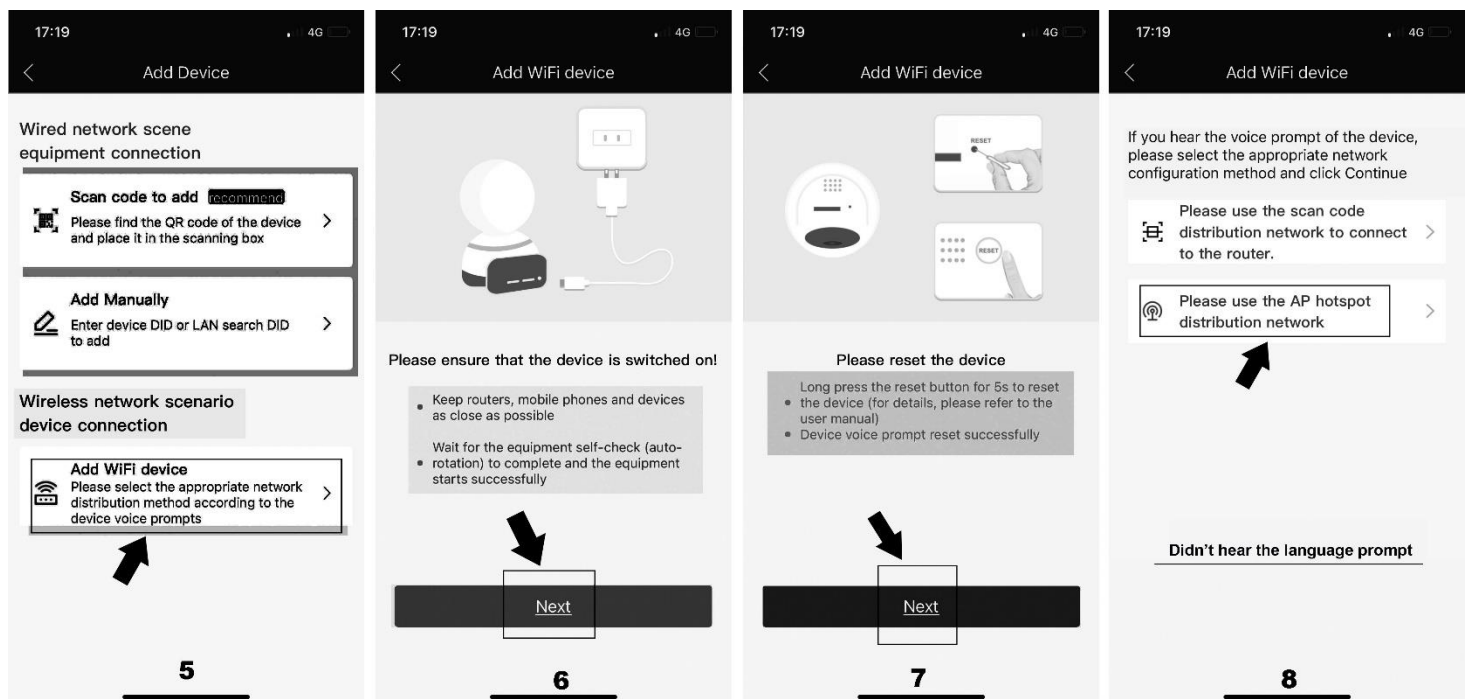

2),Go to APP Home page and click + for add camera. Select "Add device" Connect as shown in Figure 4. According to the prompt until screen from Figure 5 to 8, select the AP at the beginning of ZWAP in Figure 11. If no WiFi hotspot is displayed, wait for the hotspot to start.) Enter the hotspot password 01234567 as shown in Figure 12. Then click" Join"

| 17:19 1 4G 🗔                                                                                                    | 17:20<br>< P6SLite        | .11 4G 💭       | 17:20<br>◀ P6SLite                                             | •111 4G 🗀                                      | 17:20<br>◀ P6SLite                              | . 4G                                                                                                    |
|----------------------------------------------------------------------------------------------------|---------------------------|----------------|----------------------------------------------------------------|------------------------------------------------|-------------------------------------------------|----------------------------------------------------------------------------------------------------|
| Get device hotspot                                                                                                    | Settings                  |                | ✓ <u>Settings</u> WLA                                          | N                                              | Enter the pass                                  | sword for "ZWAP_IOTBBB-778254-TYRUK"                                                                                          |
| Get device hotspot<br>Due to IOS system permission restrictions, the<br>device hotspat list connect he obtained directly | Apple ID, iCloud, Media & | s Purchases    | TY Lighting                                                    | <b>≙</b> ≑ (j                                  | Cancel                                          | Enter Password Join                                                                                                    |
| please go to the phone settings interface to get the<br>device hotspot first                                             |                           |                | Yeavi.com_5G                                                   | 🔒 🗢 (j                                         | -                                               |                                                                                                    |
|                                                                                                    | Airplane Mode             |                | ZWAP_IO                                                        | 54-TYRUK 🔒 🛜 🛈                                 | Password                                        | 01234567                                                                                                    |
| • <u>• • •</u>                                                                                                    | WLAN N                    | ot Connected > | 休斯顿火箭队                                                         | 1 @ (Ì                                         | You can also a<br>your iPhone n<br>connected to | access this WLAN network by bringing<br>ear any iPhone, iPad, or Mac which has<br>this network and has you in their contacts. |
| < Set up                                                                                                    | Bluetooth                 | On >           | 小幸运                                                            | ∎ <del>?</del> (j)                             |                                                 |                                                                                                    |
| AIOT0001-ZVIEW                                                                                                    | (1) Cellular              | >              | 新辉教育 2.4G                                                      | <b>a</b> ₹ (j                                  |                                                 |                                                                                                    |
| ZWAP_NGLSPE-363424-DJVFT<br>ZWAP_NGLSPN-091989-CLDVD                                                                     | Personal Hotspot          | Off >          | Other                                                          |                                                |                                                 |                                                                                                    |
|                                                                                                    | -                         |                |                                                                |                                                |                                                 |                                                                                                    |
| The device will open the hotspot with the "ZWAP_"<br>field, please click the button below to go to the                   | Notifications             | >              | Apps Using WLAN & Cel                                          | lular >                                        |                                                 |                                                                                                    |
| settings interface to connect to the hotspot                                                                             | Sounds & Haptics          | >              |                                                                |                                                |                                                 |                                                                                                    |
| OwifiDisconnected                                                                                                    | 🧭 General                 | >              |                                                                |                                                |                                                 |                                                                                                    |
| Go to the phone settings interface                                                                                       | Control Center            | >              | Auto-Join Hotspot                                              | Ask to Join ゝ                                  |                                                 |                                                                                                    |
| 9                                                                                                    | AA Display & Brightness   | <u>1</u> 0     | Allow this device to automatic<br>personal hotspots when no WL | ly discover nearby<br>AN network is available. |                                                 |                                                                                                    |

3), Click"P6SLite" on the back button APP of the mobile device to show that it is connected as shown in Figure 14.(Note: If the configuration fails in the interface of Figure 9, it will return to the interface of Figure 11; this is the wifi hotspot connection!!!)

4), If the hotspot connection is successful, it will enter the wifi configuration mode. Select your wifi of your home wireless router as shown in Figure 16. And input password of your home wireless router. Follow the prompts to complete the addition of the camera.

| 17:20<br>▲PēSLite<br>✔ Settings WLA                                                                                                    |                                                              | 17:20 <b>1</b> ,∎ 🗢 🗔                                                                                                    | 17:20 <b>1</b> 중 □                                                                                                    | 17:21                                                                                                    |
|----------------------------------------------------------------------------------------------------|--------------------------------------------------------------|----------------------------------------------------------------------------------------------------|----------------------------------------------------------------------------------------------------|----------------------------------------------------------------------------------------------------|
| WLAN  VETWORKS  VETWORKS                                                                                                    | 54-TYRUK €<br><br><br><br><br><br><br>                       | Connection device hot spot<br>Belect device hotspot and click connect                                                             | the set of the set of | WIFI list         Please select a suitable router to connect the device to the internet (5G WLAN currently does not support)            () 11223             () 11223             () 11223             () 11223             () 11223             () 11223             () 11223             () 11223             () 11223             () 11223             () 11223             () 11223             () 11223             () 11223             () 11223             () 11223             () 11223             () ChinaNet-dZau             () 112             () 112             () 112             () 112             () 112             () 112             () 112             () 112            () 112             () 112             () 112             () 112             () 112             () 112                                                                                                    |
| TP-LINK_ <u>BA88</u>                                                                                                    | l ເ⊃ ()                                                      |                                                                                                    | 17:22 중 □                                                                                                    | 17:22 <b>1</b>                                                                                                    |
| WiFi list         Please select a suitable rout         device to the Internet (5G W         support)         Image: 11223         Image: 11223 <td>ter to connect the<br/>/LAN currently does not<br/>&gt;<br/>&gt;<br/>&gt;</td> <td>Device connecting<br/>Please place the device as close as possible to<br/>the router<br/>Waitting for WIFI to complete configuration</td> <td>Device added successfully<br/>Choose a device name you like</td> <td>Family<br/>The Tree<br/>Provide the second second</td> | ter to connect the<br>/LAN currently does not<br>><br>><br>> | Device connecting<br>Please place the device as close as possible to<br>the router<br>Waitting for WIFI to complete configuration | Device added successfully<br>Choose a device name you like                                                                                                    | Family<br>The Tree<br>Provide the second second |
| Please enter       Password of w       Password of w       Cancel       ChinaNet-TFcX       PopPo R9m     17                                                                                                    | password > > > > > > > > > > > > > > > > > > >               | • The device is connecting to the router<br>• Binding device<br>18                                                                | Office Balcony Study<br>I don't like it, customize your device name<br>Please enter a custom device name<br>Rarry out<br>Jume over<br>19                                                                                                    | Camera added successfully                                                                                                    |

- 4, QR code added(The camera has been wired to your router)
- 1),Open APP Home page, click the + icon in the upper right corner, select the QR code (you can also click on the sweep) as shown in Figure 2-8. The two-dimensional code recognition will enter the Add Device interface as shown in Figure 21.
- 2), Add a successful APP will return to the device home page interface, click the home page list to show the connected device.Will enter the camera preview interface as shown in Figure 23.

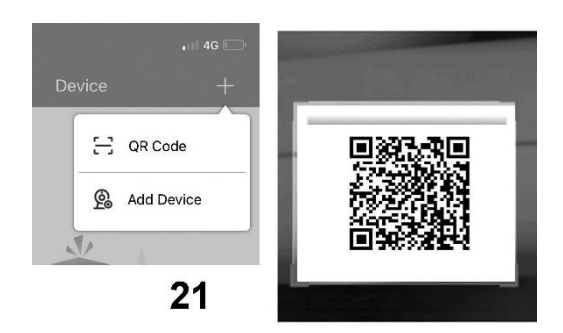

| 20:08          |                  |                  | 🗢 🗔        | 17:22 🕇       |            |                    |
|----------------|------------------|------------------|------------|---------------|------------|--------------------|
|                | Add M            | lanually         |            | 0             | Device     | -                  |
| DID            |                  |                  |            | Family        |            |                    |
| OTBAA-755      | 716-VZZHH        |                  | €a         | SMP IPC<br>1X | 5-60       | 1-2020 17-22<br>51 |
| You can also a | idd device DID b | y clicking LAN s | earch      |               |            |                    |
| Administra     | tor account      |                  |            |               |            |                    |
| admin          |                  |                  |            |               |            |                    |
| Administra     | tor passwor      | ď                |            |               | -          |                    |
| please enter   |                  |                  |            | Online Ch     | annel: 1   |                    |
| name           |                  |                  |            |               |            |                    |
| 755716         |                  |                  |            | Disconnec     | t Playback | ⊗ <u>Setting</u>   |
|                | ( n              | bedroom          | study      |               |            |                    |
| Family         | room             | bearbonn         |            |               |            |                    |
| Family         | Doorway          | meeting          | Front desk |               |            |                    |
| Family         | Doorway          | meeting<br>room  | Front desk | Ø             | <b></b>    | 0                  |

5. Add LAN device(The camera has been connected to the wide area network)

The camera must be connected with 12V power supply and network cable (Note: The camera has enabled the DHCP function by default. Please ensure that your network is normal, and the device to be added by the APP must be in the same network environment. If it cannot be added, please check Your network is not a product quality issue)

1), Open APP Home page, click the + in the upper right corner, and select Add Device as shown in Figure 24.

2), Click to search for the device as shown in Figure 26. Tthe password is empty. click "Add to"

| . 4G I            | 20:09 <del>1</del> 😤 🗔                                                   | 20:09 ? .                                           | 20:09 😤 🗔                                           | < Add Manually                                  |                                                                          |
|-------------------|--------------------------------------------------------------------------|-----------------------------------------------------|-----------------------------------------------------|-------------------------------------------------|--------------------------------------------------------------------------|
| evice +           | < Add Device                                                             | < Add Manually                                      | < Lan Search                                        | CONTRACT OF CONTRACT OF CONTRACT                |                                                                          |
| H QR Code         | Wired network scene                                                      | DID                                                 | Device found                                        | DID NGLSPE-736893-TGCKH                         | * 🔷                                                                      |
| Add Device        | Scan code to add mamment                                                 | You can find it on the camera                       | model:P03Z35LW4T20                                  | Administrator account                           | +.                                                                       |
| × I               | Please find the QR code of the device > and place it in the scanning box | Administrator account                               | DID:NGLSPE                                          | admin<br>Administrator password<br>please enter | Device added successfully                                                |
| M.                | Add Manually                                                             | admin                                               | DID:NGLSPE                                          | Administrator password                          | Your device736693Has been added successful<br>go to the homepage and try |
| dded a device yet | to add                                                                   | Administrator password please enter                 | DID:IOTBBB-CONCONTYRUK<br>model:P03Z35LW4T20        | please enter<br>name<br>736893                  | I Know                                                                   |
| device quickly    | Wireless network scenario<br>device connection                           | name<br>Please select or customize vour device name | DID:NGLSPE-000000-PUFJZ<br>model:S835-A0/5520PHR-AI | Family living bedroom study.                    | *                                                                        |
| Device            | Add WiFi device                                                          |                                                     |                                                     | office Doorway room Front desk                  |                                                                          |
| 24                | device voice prompts 25                                                  | 26                                                  | 2/                                                  | Add to 28                                       | 29                                                                       |

#### 6, manually add

Open APP Home page, click + the icon in the upper right corner and select "Add manually" as shown in Figure 31.As shown in Figure 32, the name can be entered according to your needs; the DID number can be found on the airframe or the outer package. Note the case when entering the UID. User name and password are the default for the first time.

| 📶 4G 🥅            | 20:09 <del>1</del> 1 ? 🕞                                                                                                    | < Add Manually                                                           | -                                                                           |
|-------------------|----------------------------------------------------------------------------------------------------|--------------------------------------------------------------------------|-----------------------------------------------------------------------------|
| evice +           | Add Device       Wired network scane       uipment connection                                                                | Manual input DID No.                                                     | +                                                                           |
| Add Device        | Scan code to add recommend<br>Please find the QR code of the device ><br>and place it in the scanning box                    | Administrator account<br>admin<br>Administrator password<br>please enter | Device added successfully                                                   |
| dded a device vet | Add Manually                                                                                                    | Administrator password<br>please enter<br>name                           | Your device736893Has been added successfully,<br>go to the homepage and try |
| device quickly    | Wireless network scenario<br>device connection                                                                               | Family         living<br>room         bedroom         study              |                                                                             |
| Device<br>30      | Add WIFI device<br>Please select the appropriate network<br>distribution method according to the<br>device voice prompts 231 | office Doorway meeting Front desk                                        | 33                                                                          |

Complete the operation of 33. Click "I Know". Added successfully .APP will return to the device's home page.

- 7, Home page interface, real-time preview and function description
  - 1), home icon uses as shown in Figure

| Image: Contract of the second second sec | Scan QR code<br>Add camera<br>Wireless connections                |                        | * S#<br>089587     | ##61% IN 5:22 PM | Camera name<br>Parameter configuration<br>Return<br>Preview interface                                              |
|----------------------------------------------------------------------------------------------------|-------------------------------------------------------------------|------------------------|--------------------|------------------|----------------------------------------------------------------------------------------------------|
| Connected Channel: 1                                                                                                    | Camera setting<br>Remote im age preview<br>Remote record playback | 089587-HD-19KB/s<br>LD | SD                 | HD               | <ul> <li>Full screen</li> <li>Real-time streaming</li> <li>High definition</li> <li>Standard definition</li> </ul> |
|                                                                                                    | Alarm Push Subscription<br>Device list<br>Alarm message           | Live                   | P                  | layback          | Remote playback<br>Local preview<br>PTZ control<br>Manual capture                                                  |
| Device Message Image My                                                                                                    | APP setting                                                       | Record                 | Capture<br>Quality | PTZ<br>Voice     | <ul> <li>Manual Local record</li> <li>Voice monitoring</li> <li>Video sharpness selection</li> </ul>               |
|                                                                                                    |                                                                   |                        |                    |                  | - voice taik                                                                                                    |

2), The function of the PTZ interface is shown in Figure 36-38.

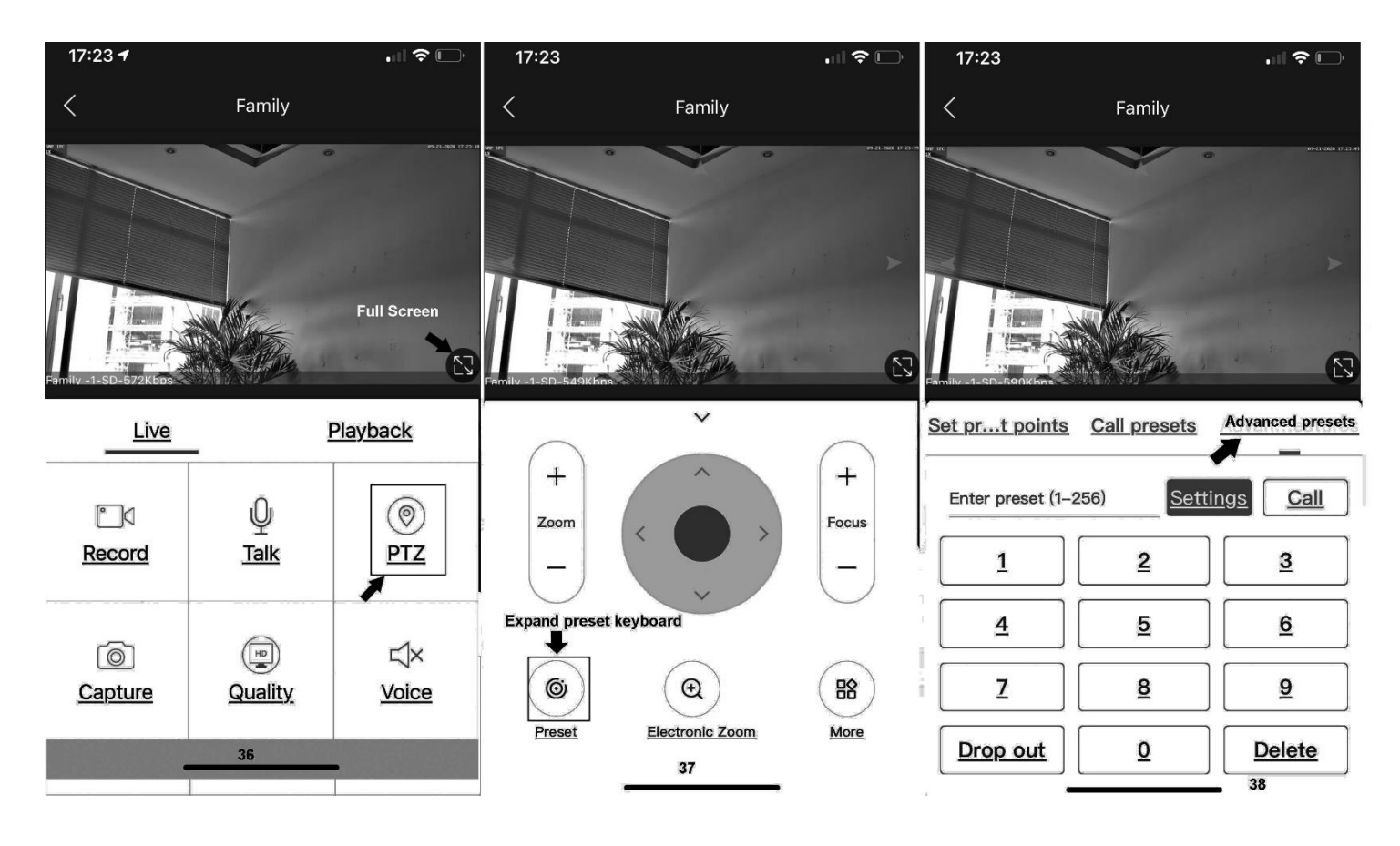

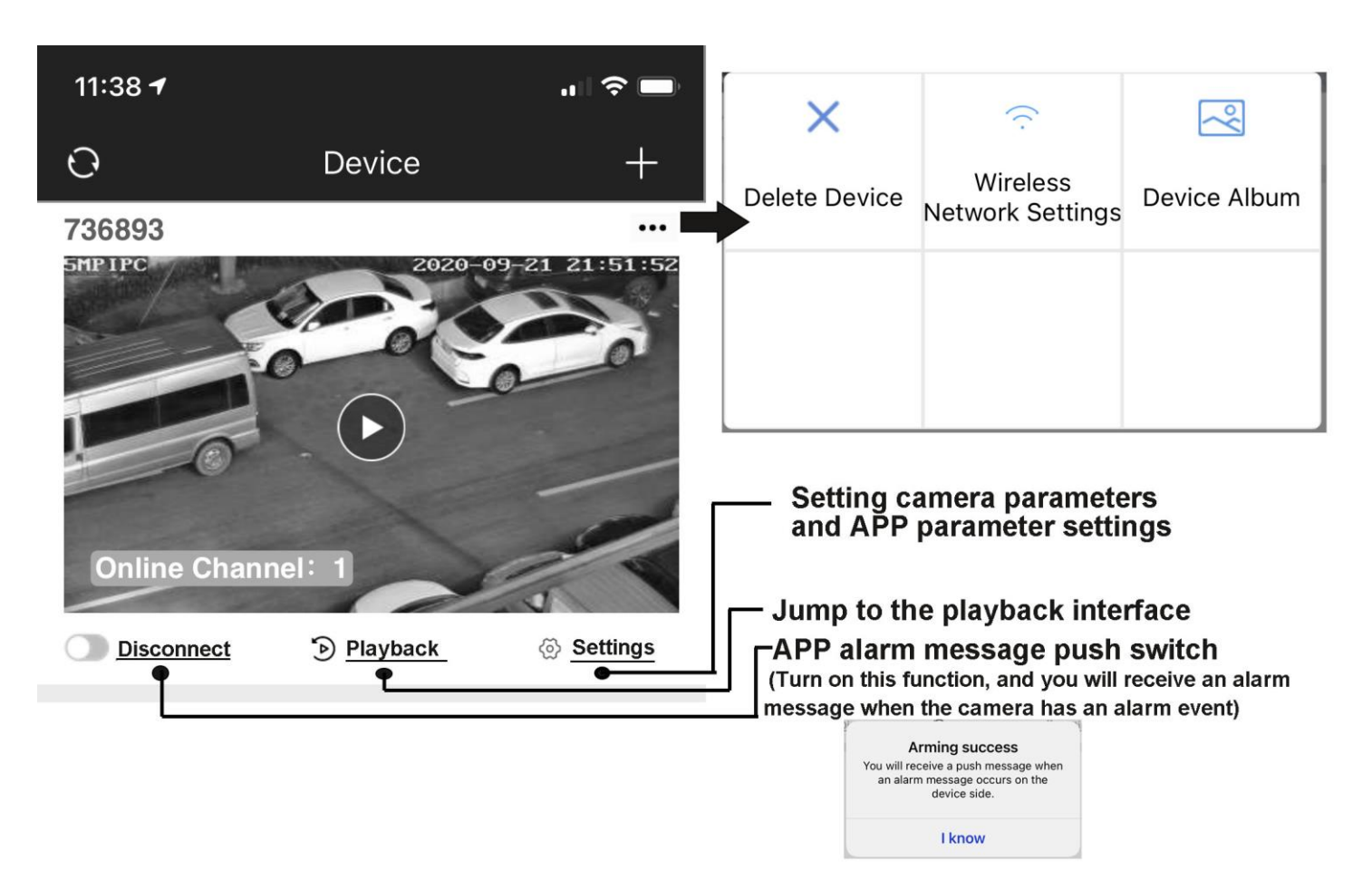

# Part 2 [APP Quick button function introduction]

### 1,Set and Call preset:

Click the "PTZ" on the APP interface, Go the preset position setting keyboard, please select "advanced preset position" and the APP will pop up Numeric keypad button. You can use this numeric keypad to set presets, call presets and turn on some special features. If we need to set the 1 th preset, we need to Click 1 on the keyboard, then click the "Settings" button to set 1th preset successfully; if you want to call 1th preset, click 1 on the keyboard, Then click "Call", Call 1th preset successfully

### 6, How control PTZ

Click Image pan/tilt direction button in the video box. Please follow these direction buttons to operate the direction of rotation of the gimbal

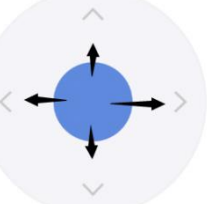

# Part 4 [Function Operation and Description]

Professional name explanation;

Set:set preset, Call:Call preset [N]+[set]=Enter N first and then click SET. "+"=Then

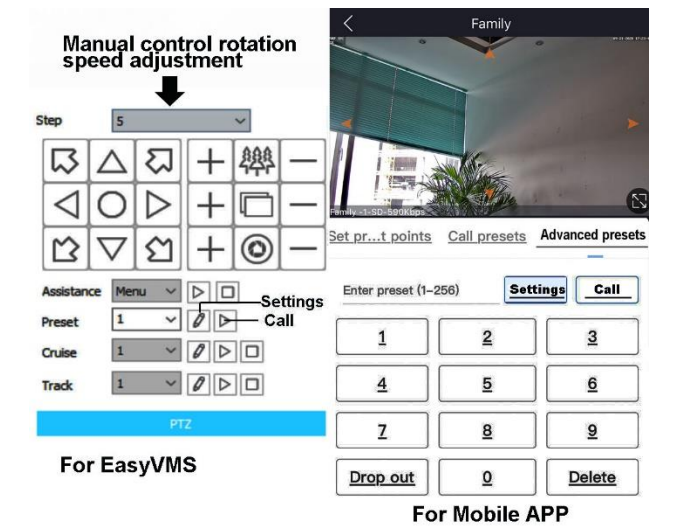

1.Commnuication settings : Default PELCO-D/115200)

2.Control the speed dome up ,down and left right rotation

Users can control the speed dome up and down movement by NVR & client soft-ware & mobile app (P2P) & keyboard Joystick's

movement can control the speed dome's action. when the joystick turn right, the speed dome also turn right. So the speed dome's movement agree with joystick's movement.

#### 3. Preset settings

Rotate the camera to the position you want, then set this position to "N" preset

[N] +[SET] ,N is preset point, 1-255 number can be optional (But the command Preset isn't include). Set= set preset

### 4.Call preset( need set the corresponding preset point) : [N]+[CALL]

N for preset point, 1-255 number can be optional, camera can move to preset point after call, Zoom, focus and aperture lens will automatically change to preset parameters, camera preset display on the monitor. **5.Delete all preset point:** [100] +[CALL], Call no.100 preset, clear the all preset :[1]+[0]+[O]+[CALL].

#### 6.Auto scan(Horizontal rotation)

[120]+[CALL], call No.120 ,the lever of 360 /355 degree clockwise automatic scanning

#### Modify speed of Auto scan :

[121]+[Set] +[N]+[Set]; (N=1-10; N represents scan speed percentage,default is 8=80%)

If you wanto to change speed of auto scan to 50%; Setting method: [121]+[Set] +[5]+[Set]

#### 7. The inspection group programming

Before you start cruising, you first need to set the preset position in the cruise path. Please refer to " 3. Preset settings"

[101]+[CALL] for Open the first Cruise of 1-16 to scan ; [102]+[CALL] for Open second Cruise of 17-32 to scan

[103]+[CALL] for Open the third Cruise of 33-48 to scan

#### Modify the stay time of the Cruise:

[123] +[Set] + [N]+[Set]; (N=3-10; N represents the dwell time at each preset, default is 5 seconds)

If you change the dwell time to 10 seconds. Setting method:[123]+[Set] + [10]+[Set]

Modify speed of the Cruise:[115]+[Set] + [N]+[Set]; (N=1-10; N represents Cruising speed percentage, default is 8=80%)

If you change speed of the Cruise to 40%; Setting method:[115]+[Set] + [4]+[Set]

#### 8. Left and right limit scan settings

The users can set left and right limit point in the range of the rotation, the speed dome can return scan in setting range [81]+[SET]: left limit; [82]+[SET]: right limit, [83]+[CALL]: start right and left limit scan

#### Modify the speed of right and left limit scan:

[141] +[SET]+[N] +[SET]; (N=1-10; N represents Cruising speed percentage,default is 5=50%)

If you change speed of the limit scan to **100%**; Setting method:[141]+[Set] + **[10]**+[Set]

#### 9.Idle action settings: The camera performs a certain function in standby mode

[130]+[Call]: Open Idle position Set; [130]+[set]:OFF Idle position set

Idle position setting:[131]+[Set]+[N]+[Call],

N=Function preset; When N=98, the camera Open the first Cruise of 1-16 to scan function. Setting method:[131]+[SET]+ [98]+[CALL] Set the time when the idle action start: [132]+[set]+[N]+[SET]; (N=1-30; N represents Idle time, default is 5 minutes)

#### 10, Home/return position setting: The position where the camera returns when the camera is in standby mode

**Set watch position:**Rotate the camera to the position you want, then [125]+[SET], and the current position is the watch position, and turn this feature on. When the camera is in standby, the camera will automatically rotate to this position. Setting method:[125]+[SET]

Delete watch position: [125]+[CALL] for delete watch position; Setting method:[125]+[CALL]

Set the watch start time: [126]+[set]+ [N]+[SET] ;(N=1-10 minutes; N represents start time time,default is 5 minutes)

#### 11.Restore factory settings

[106]+[Call]+[64]+[CALL] for restore PTZ speed dome to factory setting; Setting method:[106]+[Call]+[64]+[CALL]

#### 12.IR light settings

1) The brightness settings for all lamp: [122]+ [set] +[ N]+[ set]; (N=1-10; default is 8=80%). Setting method: [122]+[SET]+[N]+[SET] 2) An infrared detection threshold setting:

[91]+[SET]+[N]+[SETt] (N=1-10;N represents Ambient light brightness,1-10=0.1Lux-1LUX )

Setting method: [91]+[preset]+[N]+[preset]; If you want the IR light to turn on at **0.5LUX**, Setting method: [91]+[preset]+[**5**]+[SET]

- 3) IR light auto mode: Infrared light is controlled by changes in light brightness; Setting method: [137]+[Call]
- IR light Forced on mode: The infrared light is always on, day or night, and the camera stays in night mode.
   Setting method: [138]+[Call]
- 5) IR light Forced to close. The infrared light is always off during the day or night, and the camera is in day mode. Setting method: [139]+[Call]

# 13,Start/Stop tracking (Default Stop)

#### Tracking mode is divided into: fixed point tracking and cruise tracking

#### 1) Fixed point tracking:

Before turning on the track function, you need to set the return position (return position) after the end of the track. Then turn on tracing. In the case of no tracking action, the camera is waiting at the return position, The camera is turned on when the person is detected. After tracking is completed, the camera automatically returns to the return position and continues to wait for the next tracking. The return position is 88<sup>th</sup> preset.please set 88<sup>th</sup> preset

Call 97 for Turn on tracking, Setting method: [97]+[Call]; set 96 for turn off tracking, Setting method: [96]+[Set]

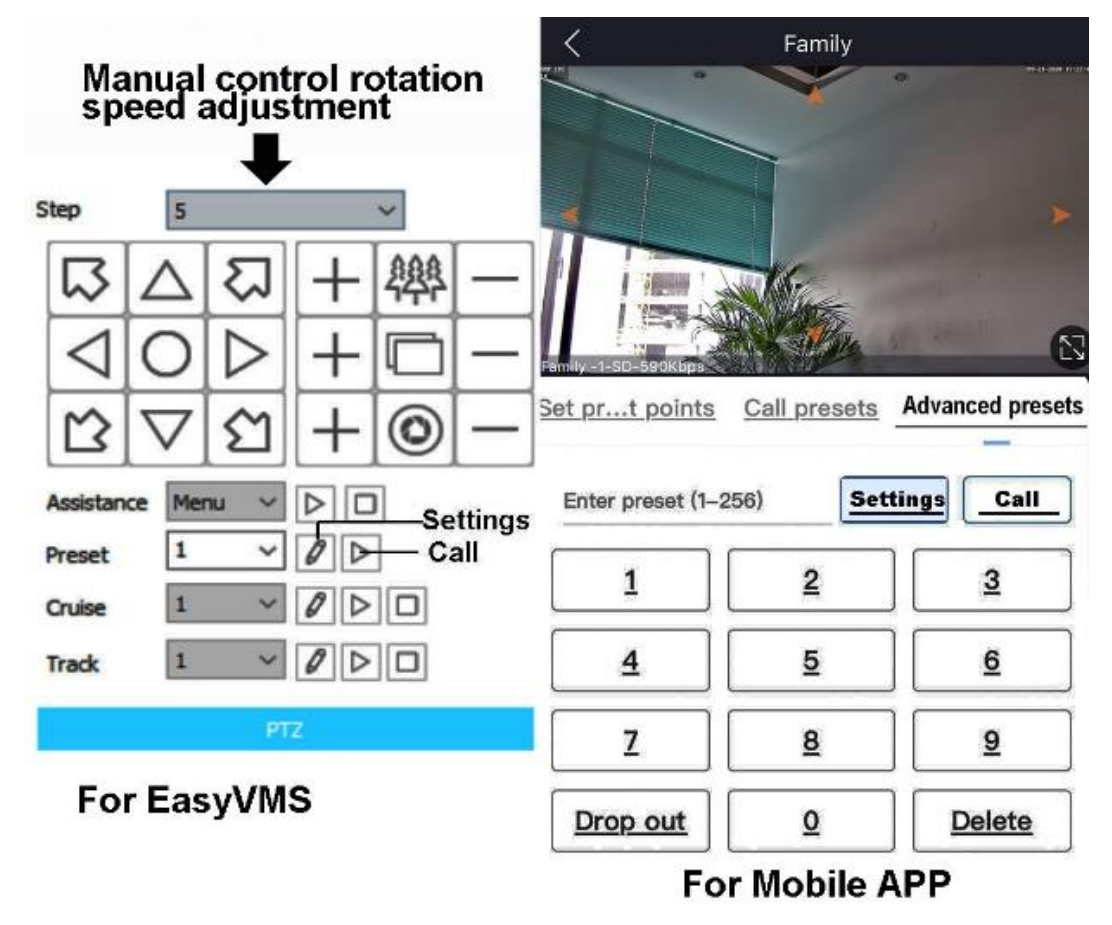

### Click 88,then click "setting" for set 88th Return position

(When the tracking is over, the camera will automatically return to this position)

# How to turn on/off tracking:

## <u>Click 97</u>, then click Call for turn on auto tracking Click 98, Then Click Call for Turn on Cruise Tracking

# How to turn off tracking Click 96,then click setting for turn off auto tracking

### 2)Cruise tracking:

Before turning on tracking, you need to set the camera's cruise point in advance. A maximum of 16 preset points can be set. These cruise points are the few locations you want to monitor. The camera will cruise back and forth between these locations to find a tracking target. Really made a camera monitors multiple angles of demand. Turn on cruise trackingfunction, The camera will cycle moving through the preset cruise points. When the person is detected, the camera will turn on the tracking. After the tracking is completed, the camera automatically resumes the cruise until the next time the person is detected, the tracking is turned on again

Set 1,2,3,4....max 16 preset position,Then call 98<sup>th</sup> preset camera will auto turn on cruise tracking

Setting method: [98]+[Call] for turn on cruise

| Part5 [Common functions operating Express ]      |                                                                                                    |        |              |              |  |  |  |
|--------------------------------------------------|----------------------------------------------------------------------------------------------------|--------|--------------|--------------|--|--|--|
| Function name                                    | Explanation                                                                                                    | Preset | Call         | Set          |  |  |  |
| Set return position                              | position of the camera return after the end of the tracking                                                                                      | 88     |              | $\checkmark$ |  |  |  |
| Turn OFF auto tracking                           | Turn off auto tracking (default)                                                                                                    | 96     |              | $\checkmark$ |  |  |  |
| Turn On auto tracking                            | Turn On auto tracking                                                                                                    | 97     | $\checkmark$ |              |  |  |  |
| Turn on cruise tracking                          | Turn on some preset position cruise tracking                                                                                                    | 98     | $\checkmark$ |              |  |  |  |
| Tracking end Waiting time                        | 153+Set+N+Set,N=1-10 seconds ,default N=3 Seconds                                                                                                | 153    |              | $\checkmark$ |  |  |  |
| Re- tracking time when manual control end        | 158+Set+N+Set, N=1-10 minutes,Default N=5 minutes                                                                                                | 158    |              | V            |  |  |  |
| Re- cruise tracking time when manual control end | 159+Set+N+Set, N=1-10 minutes,Default N=5 minutes                                                                                                | 159    |              | $\checkmark$ |  |  |  |
| Level track speed set                            | 150+Set +N+Set, N=1-100% MAX speed=45 °/Sencond                                                                                                  | 150    |              | $\checkmark$ |  |  |  |
| Vertical track speed set                         | 151+Set +N+Set , N=1-100% MAX speed=45 °/Sencond                                                                                                 | 151    |              | $\checkmark$ |  |  |  |
| Tracking zoom control                            | 95+set for turn on ZOOM(default);95+call for turn off Zoom when camera tracking                                                                  | 95     | $\checkmark$ |              |  |  |  |
| IR light auto mode                               | Infrared light is controlled by changes in light brightness                                                                                      | 137    | $\checkmark$ |              |  |  |  |
| IR light Forced on mode                          | IR light is always on, and the camera stays in night mode.                                                                                       | 138    | $\checkmark$ |              |  |  |  |
| IR light Forced to close                         | IR light is always off during , and the camera is in day mode                                                                                    | 139    | $\checkmark$ |              |  |  |  |
| IR detection<br>threshold setting                | 91+Set+ N+Set; (N=1-10;N represents Ambient light brightness,1-<br>10=0.1Lux-1LUX)                                                               | 91     |              | $\checkmark$ |  |  |  |
| Dipped beam and high beam switch                 | The user can arbitrarily set the near light and the remote light to switch position.                                                             | 92     | $\checkmark$ |              |  |  |  |
| Full IR open                                     | The user can arbitrarily set the position where the near light and the far light are simultaneously turned on.                                   | 93     | V            |              |  |  |  |
| IR brightness adjustment                         | brightness set for all IR: 122 + set +N+Set; (N=1-10; default is 8=80%)                                                                          | 122    |              |              |  |  |  |
| Auto scan(pan)                                   | the lever of 360 /355 degree clockwise automatic scanning                                                                                        | 120    | $\checkmark$ |              |  |  |  |
| Modify speed of Auto scan                        | 121+set +N+Set;(N=1-10; N represents scan speed percentage,default is 8=80%)                                                                     | 121    |              | V            |  |  |  |
| Open the first cruise                            | Open the cruise                                                                                                    | 101    | $\checkmark$ |              |  |  |  |
| Set cruise speed                                 | 115+Set+N+Set; (N=1-10; N represents Cruising speed<br>percentage,default is 8=80%)                                                              | 150    |              | $\checkmark$ |  |  |  |
| Modify the stay time of the Cruise               | 123+set+ N+Set; (N=3-10; N represents the dwell time at each preset,default is 5 seconds)                                                        | 123    |              | $\checkmark$ |  |  |  |
| Left limit                                       | Set Left limit                                                                                                    | 81     |              | $\checkmark$ |  |  |  |
| Right limit                                      | Set Right limit                                                                                                    | 82     |              | $\checkmark$ |  |  |  |
| Open limit scan                                  | Open limit scan                                                                                                    | 83     | $\checkmark$ |              |  |  |  |
| Modify the speed limit scan                      | Modify the speed of right and left limit scan: 141+set +N+Set; (N=1-10; N represents Cruising speed percentage,default is 5=50%)                 | 141    |              | $\checkmark$ |  |  |  |
| Set and open the Home position                   | Rotate the camera to the position you want, then set 125+ Set, and the current position is the Home position, and turn this feature on. When the | 125    |              | $\checkmark$ |  |  |  |
| Delete watch position                            | camera is in standby, the camera will automatically rotate to this position                                                                      | 125    | $\checkmark$ |              |  |  |  |
| Set the watch start time                         | 126+set +N+Set; (N=1-10 ; N represents start time,default is 5 minutes)                                                                          | 126    |              | $\checkmark$ |  |  |  |
| Open Idle action                                 | Open Idle action                                                                                                    | 130    | $\checkmark$ |              |  |  |  |
| Close Idle action                                | Close Idle action                                                                                                    | 130    |              |              |  |  |  |
| Idle action Setting                              | 131+Set + N+Call ,N=Function preset                                                                                                    | 131    |              |              |  |  |  |
| Set the time when the idle action starts         | Set the time when the idle action starts: 132+set+ N+Set (N=1-30; N represents Idle time, default is 5 minutes)                                  | 132    |              | $\checkmark$ |  |  |  |
| Open Lens focal length<br>and speed match        | PTZ speed, lens zoom automatic matching is enabled (default is on)                                                                               | 108    |              |              |  |  |  |
| Len and speed match                              | Close Lens focal length and speed match, Turn off automatic matching                                                                             | 108    |              |              |  |  |  |
| Focus mode setting                               | 77+Set+N+,CALL; N=1:AF ZOOM PUSH MODE;N=2:AF PTZ PUSH<br>MODE N=3:AF AUTO MODE(Auto Mode)                                                        | 77     |              | $\checkmark$ |  |  |  |
| Focus distance setting                           | 78+Set+N+Call, N=1 1 for 1.5M ,N=2 for 3M, N=33 for 6M                                                                                           | 78     |              |              |  |  |  |
| Delete all preset point                          | Delete all preset point                                                                                                    | 100    | $\checkmark$ |              |  |  |  |
| pan/tilt correction                              | 107+Set+ 64+Call                                                                                                    | 107    |              |              |  |  |  |
| Restore factory settings                         | 106+Call+64+Call                                                                                                    | 106    | $\checkmark$ |              |  |  |  |